| File name       | Empass instructions                 |
|-----------------|-------------------------------------|
| Author          | YouTestMe                           |
| Confidentiality | Public                              |
| Last save date  | Friday, March-21-2025 at 6:58:00 PM |

# **Table of Contents**

| 1 | Intro | duction1                                                      | - |
|---|-------|---------------------------------------------------------------|---|
|   | 1.1   | Feature 1: Scoring method – score by rule1                    | - |
|   | 1.1.1 | Description2                                                  | ) |
|   | 1.1.2 | Demonstration2                                                | ) |
|   | 1.1.3 | Notes                                                         | ; |
|   | 1.2   | Feature 2: Skill Level Evaluation with grading scales4        | ļ |
|   | 1.2.1 | Notes                                                         | ; |
|   | 1.3   | Feature 3: Skill Score on Certificates7                       | , |
|   | 1.3.1 | Notes                                                         | } |
| 2 | Addit | ional instructions                                            | ; |
|   | 2.1   | Import questions                                              | ; |
|   | 2.1.1 | Import questions and pools                                    | ; |
|   | 2.1.2 | Import questions and setting points, weights and categories10 | ) |
|   | 2.1.3 | Notes                                                         | ļ |

# **1** Introduction

This document aims to demonstrate new features for the EmPass project and some additional instructions that cover EmPass scenario.

Demo video for the EmPass features can be found here: https://nextcloud.youtestme.com/index.php/s/tCQDXFJpS2Rf2Ym

# 1.1 Feature 1: Scoring method – score by rule

Release-info: Added a new kind of scoring type - By grading rules. Grading rules can be added to define how many points are awarded based on the number of correct answers. (3c04e75b63)

### 1.1.1 Description

Define how many points are awarded based on the number of successfully connected pairs. For example:

- 1. 0/4, 1/4, 2/4 pairs = 0 points
- 2. 3/4 pairs = 2 points
- 3. 4/4 pairs = 4 points

This scoring type can be used only for questions with multiple choices. Questions of said type are: multiple choice, fill in the blanks, matching, matrix, and hot spot types.

### **1.1.2 Demonstration**

To create a question with this scoring method, follow the steps:

- 1. Open question pool and Questions tab
- 2. Open dialog for creating matching type question
- 3. Add question text and answers

|                     | = All pocks(1435) / text<br>test           |                                                                                  | Q Search a     | nything            | • • •               |                 |
|---------------------|--------------------------------------------|----------------------------------------------------------------------------------|----------------|--------------------|---------------------|-----------------|
| Home                | Information Questions Use C                | Create new question                                                              |                |                    |                     |                 |
| Assignments •       | anually create new questions or import 1 N | Astching 5.00 points  0 penalty   Medium difficulty  2 minutes<br>testion fest * | iestion pool.  |                    |                     |                 |
|                     | Questions                                  | Match the correct translations                                                   | estions with / | Import questions 👻 | Add question 👻      | Filter <b>Y</b> |
| Users +             | Actions Commo                              |                                                                                  | y ti           | Туре та            | Frequency factor †1 | Cate            |
| 🕽 Workspaces 🛛 👻    | Q Sei                                      |                                                                                  | one ~          | Select one ~       | Select one ~        | Q Search        |
|                     | ○ / □ 133                                  |                                                                                  | um             | Single choice      | Normal              | 2 = Medium      |
| iests               | □ ◎ / C : 133                              | Match the items from the left and the right column to form the correct answers   | m              | Single choice      | Normal              | 2 = Medium      |
| ew test             | Save displayed columns set                 | 1 🕶 water 📋 1. vspó 💣                                                            |                |                    | 4                   | Rows: 1         |
| Aanage tests        |                                            | 2 - cat 📋 2. yàra 🛱                                                              |                |                    |                     |                 |
| est templates       |                                            | 3 τ milk 対 3. γάλα                                                               |                |                    |                     |                 |
| lanage certificates |                                            | Left Right                                                                       |                |                    |                     |                 |
| uestion pools       |                                            |                                                                                  |                |                    |                     |                 |
| rading scales       |                                            | Show more settings                                                               |                |                    |                     |                 |
| Jategories          |                                            | Add to pool Cancel                                                               |                |                    |                     |                 |
| Testing center 👻    |                                            |                                                                                  |                |                    |                     |                 |
| Surveys •           |                                            |                                                                                  |                |                    |                     |                 |

4. Change the scoring type – click on more settings and select "By grading rules" option for the method

|                      | = All cools(1435) / test<br>test        | Create new question                                                                                                    | Q. Search anything                                         |
|----------------------|-----------------------------------------|----------------------------------------------------------------------------------------------------|------------------------------------------------------------|
| K Home               | Information Questions Use               | Show more settings                                                                                                    |                                                            |
| 🚼 Assignments 👻      | Manually create new questions or import | Grading and duration settings<br>Specify the grading method and set the question duration if it's time-limited. Points are awarded for each correct answer and deducted | estion pool.                                               |
| 👪 Users 👻            | Questions                               | for each incorrect answer. Default values for points, penalties, and duration can be adjusted during the question creation. Scoring method                              | estions with AI Import questions 👻 Add question 👻 Filter 🍸 |
|                      | Actions Commo                           | By grading rules 🗸 🗸                                                                                                    | y ↑↓ Type ↑↓ Frequency factor ↑↓ Catego                    |
| 🛞 Workspaces 👻       | Q Sec                                   | You can add grading rules to define how many points are awarded based on the number of correct answers. Edit or delete existing                                         | ne v Select one v Select one v Q Search                    |
|                      | D 💿 🖉 🛱 🚦 133                           | grading rules to maintain full control over the scoring logic.                                                                                                    | m Single choice Normal 2 = Medium (:                       |
| 🍘 Tests 🔹 🔺          | 0 0 0 : 111                             | Correct answers * Points *                                                                                                    | m Simila choica Normal 2 = Merlium /                       |
| Manufact             |                                         | 3 🗘 5.00 🗘                                                                                                    |                                                            |
| New test             | ■ Save displayed columns set            | Correct answers * Points *                                                                                                    | 💼 🜠 Rows: 2                                                |
| Manage tests         |                                         | 2 2 3.00 🗘                                                                                                    |                                                            |
|                      |                                         | Correct answers * Points *                                                                                                    |                                                            |
| Test templates       |                                         | 1 2.00 🗢                                                                                                    |                                                            |
| Manage certificates  |                                         | Correct answers * Points *                                                                                                    |                                                            |
| manage our arreated  |                                         | 0 🚖 0.00 🚖                                                                                                    |                                                            |
| Question pools       |                                         |                                                                                                    |                                                            |
|                      |                                         | Add grading rule 🗍 Remove last rule                                                                                                    |                                                            |
| Grading scales       |                                         | Duration *                                                                                                    |                                                            |
| Categories           |                                         | 00:02:00                                                                                                    |                                                            |
|                      |                                         | Adversed evention rates                                                                                                    |                                                            |
| 🖳 Testing center 🗸 🗸 |                                         | Advanced question setUp<br>Assign difficulty labels to questions to prepare for the Test generator and enhance filtration. Adjust appearance levels in randomly         |                                                            |
|                      |                                         | Add to pool Cancel                                                                                                    |                                                            |
| Surveys              |                                         |                                                                                                    |                                                            |

- 5. You will be presented with initial (suggested) configuration linear distribution of points for number of answers. You can create total of n + 1 rules, where n is the number of answers. This covers all the answers plus zero (if candidate doesn't match any answer).
- 6. Click on the "Remove last rule" button to remove rules from the last to first. In this configuration, higher number of points and answers matched are more important then lower.
- Adding a new rule to add a new rule, click on the "Add grading rule" button and rule will appear. Rule will decrement values of last rule by 1. Example bellow:

|                   |          | Correct answers * | Points * |
|-------------------|----------|-------------------|----------|
|                   |          | 3                 | 5.00     |
| Correct answers * | Points * | Correct answers * | Points * |
| 3                 | 5.00     | 2                 | 3.00     |
| Correct answers * | Points * | Correct answers * | Points * |
| 2                 | 3.00     | 1                 | 2.00     |

- 8. In this case the user will get 5 points if they match 3 answers correctly.
- 9. Save the question.

#### 1.1.3 Notes

- 1. Highest points value will be used as max points on a question. Maximum number of points on a question in the following example would be 4:
  - a. 0/4, 1/4, 2/4 pairs = 0 points
  - b. 3/4 pairs = 2 points

- c. 4/4 pairs = 4 points
- 2. If the pair is missing, zero points will be assigned. In the following example, zero points will be assigned for 3 correct matches:
  - a. 0/4, 1/4 pairs = 0 points
  - b. 2/5 pairs = 2 points
  - c. 4/5 pairs = 4 points
  - d. 5/5 pairs = 5 points

Hint: because 3/5 pairs is missing.

Therefore, pairs that assign 0 points can be excluded. Improved configuration would be:

- a. 2/5 pairs = 2 points
- b. 4/5 pairs = 4 points
- c. 5/5 pairs = 5 points
- 3. Multiple pairs with same number of points can be created, but not with the same number of correct answers. For example, this configuration is okay:
  - a. 3/5 pairs = 5 points
  - b. 4/5 pairs = 5 points
  - c. 5/5 pairs = 5 points

But this is not:

- a. 3/5 pairs = 2 points
- b. 4/5 pairs = 3 points
- c. 4/5 pairs = 4 points
- d. 5/5 pairs = 5 points

Hint: because 4/5 pairs are defined twice. Rule with highest value will be kept.

- 4. Question must have at least one rule.
- 5. If you add answers, you have to add rules also. For example:
  - a. Question is created with 3 answers and 3 rules are created.
  - b. Question is updated with one more answer.
  - c. Forth rule have to be added. Number of max points can stay the same.

## 1.2 Feature 2: Skill Level Evaluation with grading scales

System has been enhanced to allow the assignment of a custom grading scale to each skill score in the test. This is presented in the grading configuration window and displayed in the personal report to provide performance overview.

To test this, follow the steps:

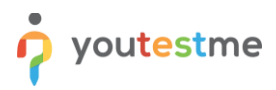

1. Create custom grading scales. Open Grading scales page and create new scale with grades displayed bellow:

|                     | Grading scales                                              |                               | Q Search anything |
|---------------------|-------------------------------------------------------------|-------------------------------|-------------------|
| K Home              | Grading scales New grading scale Question grading templates | New question grading template |                   |
| Assignments 👻       | Grade #1                                                    | Grade #2                      |                   |
| 😁 Users 👻           | #1 Grade                                                    | #2 Grade                      |                   |
| Workspaces •        | From % To %                                                 | From % To %                   |                   |
| 🍋 Tests 🔺           | 0 <b>\$</b> 59 <b>\$</b>                                    | 59 <b>C</b> 69 <b>C</b>       |                   |
| New test            | Grade #3                                                    | Grade #4                      |                   |
| Manage tests        | #3 Grade                                                    | #4 Grade                      |                   |
| Test templates      | From % To %                                                 | From % To %                   |                   |
| Manage certificates | 69 🗘 79 🗘                                                   | 79                            |                   |
| Question pools      | Grade #5                                                    |                               |                   |
| Grading scales      | #5 Grade                                                    |                               |                   |
| Categories          | A<br>From % To %                                            |                               |                   |
| Testing center •    | 89 🗘 100 🗢                                                  |                               |                   |
| 🔲 Surveys 👻         | + Add grading scale label                                   |                               | *                 |

- 2. Create top pool with competence in the name
- 3. Add sub-pools with question versions
- 4. Create a test with sections where each section has four versions matched to four sub-pools
- 5. Set grading system to a test

| Empass - demo          | si _demo<br>Dished                                                                                                    | Q Search anything |  |  |  |  |
|------------------------|----------------------------------------------------------------------------------------------------|-------------------|--|--|--|--|
| Settings Test sections | utterst / Encasts demo       Q Search anything         sections       Testing sessions       Candidates       Proctoring       Testadministration       Reports         sections       Testing sessions       Candidates       Proctoring       Testadministration       Reports         proctoring report       Image: Candidates       Proctoring report       Image: Candidates       Show advanced settings       Image: Candidates       Testadministration       Testadministration       Reports         Show advanced settings       Image: Candidates       Image: Candidates       Image: Candidates       Testadministration       Reports         Consertion       Conserting scale       Image: Candidates       Image: Candidates       Testadministration       Reports         Conserting       Image: Candidates       Consertings       Image: Candidates       Image: Candidates </th <th></th> |                   |  |  |  |  |
| Score report settings  | proctoring report will not affect the final score on the test.           Require positive proctoring report                                                                                                    |                   |  |  |  |  |
| Coupons                | Show advanced settings                                                                                                    |                   |  |  |  |  |
| Language settings      |                                                                                                    |                   |  |  |  |  |
| Attachments            | Map score to a grading scale<br>Choose a grading scale that you have previously created to associate specific grades with corresponding points or<br>percentages achieved. This mapping enables the system to represent the test results as grades, such as from A to F. To                                                                                                    |                   |  |  |  |  |
| External attributes    | create new grading scales, hover over the Tests section in the main menu, then select Grading scales, <u>Play video</u>                                                                                                    |                   |  |  |  |  |
| Delivery preference    | Grading scale US Letter Grading System                                                                                                    |                   |  |  |  |  |
| +                      |                                                                                                    |                   |  |  |  |  |

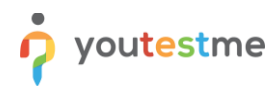

6. Set grading system to each pool

| Empass - demo Published        |                                                                                                    |                                                                                                    |                                                                                                    |                                  |                                | Q Search anything | <b>(</b> ) ~ |
|--------------------------------|----------------------------------------------------------------------------------------------------|----------------------------------------------------------------------------------------------------|----------------------------------------------------------------------------------------------------|----------------------------------|--------------------------------|-------------------|--------------|
| Settings Test sections Testin  | g sessions Conceptions are and of knowledge returns the final score of the final score of | andidates Proctoring Tes<br>aueumonic merquestion pools displaye<br>garding a particular subject area. Whe<br>in the test. | t administration Reports<br>a perow. This is a descriptive passing m<br>n option "Passing required" is enabled fo | ark and an ex<br>or a pool, scol | pected level<br>re will affect |                   |              |
|                                | Question                                                                                                    | pools report setup                                                                                                    |                                                                                                    | Refresh                          | pool list                      |                   |              |
|                                | Action                                                                                                    | Pool name $\uparrow\downarrow$                                                                                             | Grading scale                                                                                                    | Passing<br>required              | Inclusive<br>passing<br>mark   |                   |              |
|                                | -                                                                                                    | Action and Results - set 1                                                                                                 | US Letter Grading System                                                                                          | No                               | No                             |                   |              |
|                                |                                                                                                    | Action and Results - set 1                                                                                                 | US Letter Grading System                                                                                          | No                               | No                             |                   |              |
|                                | 1                                                                                                    | Personal effectiveness - set 1                                                                                             | US Letter Grading System                                                                                          | No                               | No                             |                   |              |
|                                |                                                                                                    | Personal effectiveness - set 1                                                                                             | US Letter Grading System                                                                                          | No                               | No                             |                   |              |
|                                |                                                                                                    | Interpersonal - set 1                                                                                                    | US Letter Grading System                                                                                          | No                               | No                             |                   |              |
|                                |                                                                                                    | Action and Results - set 1                                                                                                 | US Letter Grading System                                                                                          | No                               | No                             |                   |              |
|                                | 1                                                                                                    | Personal effectiveness - set 3                                                                                             | US Letter Grading System                                                                                          | No                               | No                             |                   |              |
|                                | 1                                                                                                    | Personal effectiveness - set 3                                                                                             | US Letter Grading System                                                                                          | No                               | No                             |                   |              |
|                                | 1                                                                                                    | Action and Results - set 3                                                                                                 | US Letter Grading System                                                                                          | No                               | No                             |                   | 1            |
|                                | /                                                                                                    | Action and Results - set 3                                                                                                 | US Letter Grading System                                                                                          | No                               | No                             |                   |              |
|                                |                                                                                                    | <b>« (</b> 1 2                                                                                                    | 3 4 5 > >> 10 •                                                                                                   | •                                | Rows: 44                       |                   |              |
| Take the test                  |                                                                                                    |                                                                                                    |                                                                                                    |                                  |                                |                   |              |
| Open personal repo             | ort                                                                                                    |                                                                                                    |                                                                                                    |                                  |                                |                   |              |
| Empass - demo Published        | / admin's report                                                                                                    |                                                                                                    |                                                                                                    |                                  |                                | Q Search anything | <b>(</b> ] ~ |
| Settings Test sections Testing | g sessions Ca                                                                                                    | andidates Proctoring Tes                                                                                                   | t administration Reports                                                                                          |                                  |                                |                   |              |
|                                |                                                                                                    |                                                                                                    |                                                                                                    |                                  |                                |                   |              |

| admin                                                                                                    |                      |                      |                      |                                                                           |       |                      | Back |  |  |  |
|----------------------------------------------------------------------------------------------------|----------------------|----------------------|----------------------|---------------------------------------------------------------------------|-------|----------------------|------|--|--|--|
| Summary Aggregated reports Questions Special requests                                                                                                    |                      |                      |                      |                                                                           |       |                      |      |  |  |  |
|                                                                                                    |                      |                      |                      |                                                                           |       |                      |      |  |  |  |
| ggregated reports ports showing test attempt scores categorized by test sections, section groups, and question pools used in the test will be available if applicable. |                      |                      |                      |                                                                           |       |                      |      |  |  |  |
|                                                                                                    |                      |                      |                      |                                                                           |       |                      |      |  |  |  |
| lest statistics                                                                                                    |                      |                      |                      |                                                                           |       |                      | Â    |  |  |  |
| Score by question pools<br>Scores on the test/sections categorized by question pools. Ti                                                                               | hese passing marks o | describe the require | ed knowledge level o | of the topic but do not impact the final score                            |       |                      |      |  |  |  |
| Question pool ↑↓                                                                                                    | Paccing mark         | Passing              | Inclusive            |                                                                           |       |                      |      |  |  |  |
| Q Search                                                                                                    | rassing mark<br>↑↓   | required<br>↑↓       | passing mark<br>↑↓   | Score                                                                     | Grade | Proficiency level ↑↓ | Re   |  |  |  |
| Personal effectiveness - set 3                                                                                                    | > 0.00%              | No                   | No                   | 40.74% (5.50/13.50 points)<br>2 correct, 1 incorrect, 1 skipped questions | F     |                      | F    |  |  |  |
| Personal effectiveness - set 3                                                                                                    | > 0.00%              | No                   | No                   | 0.00% (0.00/13.50 points)<br>0 correct, 3 incorrect, 1 skipped questions  | F     |                      |      |  |  |  |
| Personal effectiveness - set 3                                                                                                    | > 0.00%              | No                   | No                   | 0.00% (0.00/13.50 points)<br>0 correct, 2 incorrect, 1 skipped questions  | F     |                      |      |  |  |  |
| Personal effectiveness - set 3                                                                                                    | > 0.00%              | No                   | No                   | 11.11% (1.50/13.50 points)<br>1 correct, 3 incorrect, 0 skipped questions | F     | -                    | F    |  |  |  |
| Action and Results - set 3                                                                                                    | > 0.00%              | No                   | No                   | 29.63% (4.00/13.50 points)<br>1 correct, 1 incorrect, 1 skipped questions | F     | _                    | F    |  |  |  |
| Interpersonal - set 3                                                                                                    | > 0.00%              | No                   | No                   | 22.22% (3.00/13.50 points)<br>2 correct, 2 incorrect, 0 skipped questions | F     |                      | F    |  |  |  |

### **1.2.1** Notes

7. 8.

If section is not started or no question is answered, score by question pool will not be displayed for that pool.

## 1.3 Feature 3: Skill Score on Certificates

New certificate template is created to display grading labels on a test and pools used in a test. For certificate to be setup in whole, follow the instructions:

- 1. Create top pool with competence in the name
- 2. Add sub-pools with question versions
- 3. Create a test with sections where each section has four versions matched to four sub-pools
- 4. Set grading system to a test
- 5. Set grading system to each pool
- 6. Set user group to a session
- 7. Import the certificate template we've provided. Set title and subtitle as following:

|          | Style and orientation: *              |                                       |        |
|----------|---------------------------------------|---------------------------------------|--------|
| ide cert | Empass pool performance overview cert | ificate 2 pag \vee 🛛 Add new template | / defi |
| litions. | Title *                               | ID                                    |        |
|          | EmPass                                | 1276                                  |        |
|          | Subtitle                              |                                       |        |
|          | CERTIFICATE GOLD                      |                                       |        |
| NEDTIEN  |                                       |                                       |        |

8. Take the test.

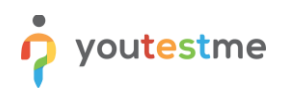

#### 9. Export the certificate. Result:

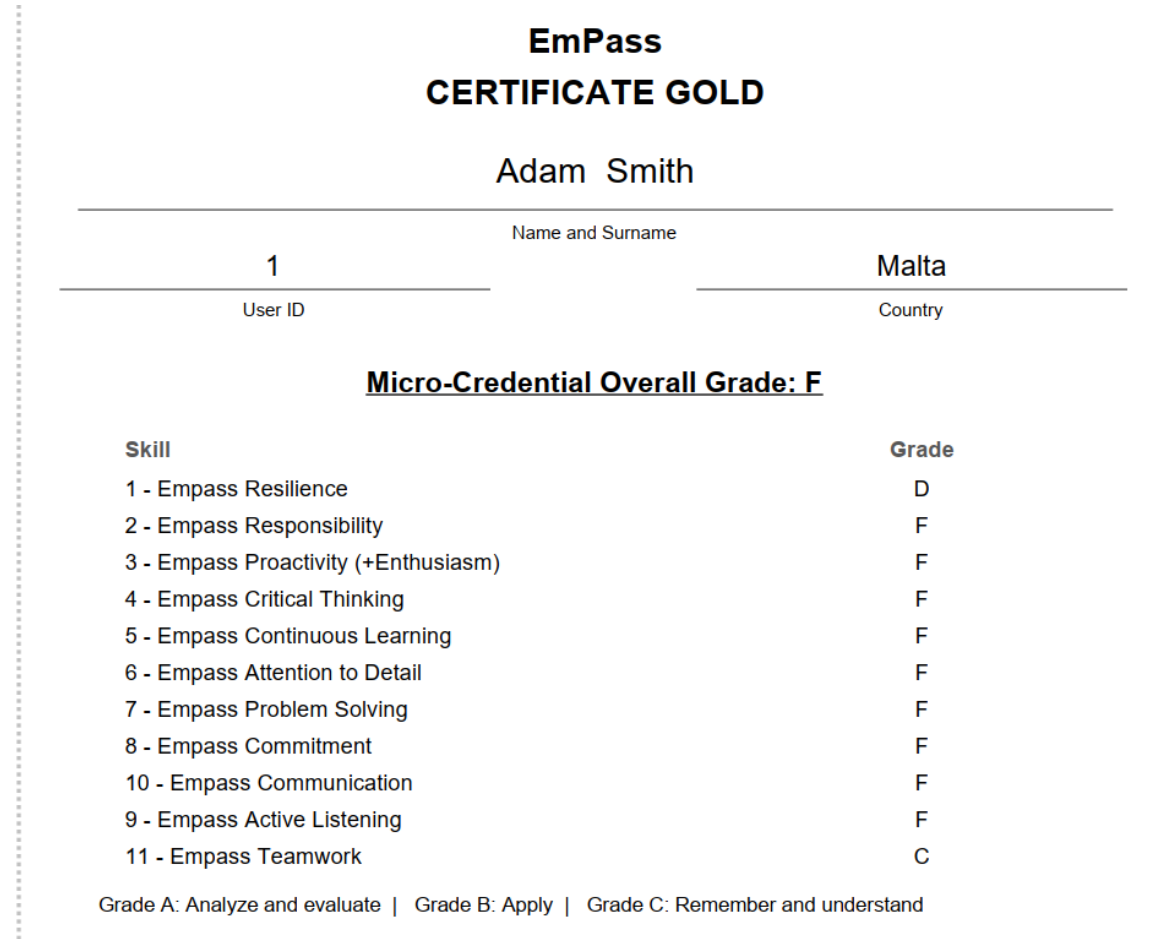

### 1.3.1 Notes

1. If grading system is not set, percentage scored will be printed.

# **2** Additional instructions

### 2.1 Import questions

There are two ways to import questions to pools. One way is import with pools and sub-pools (one file containing data for questions and pools that have to be created) – this approach gives you only few settings on a question. Other way is to import only questions to existing pool – this is the advanced import.

#### 2.1.1 Import questions and pools

1. Go to Question pools page and select import from Excel.

|                     | = All codds(1435)<br>Question pools                                                                                                    |                                                                                                    | Q. search anything                                                                                                    |
|---------------------|----------------------------------------------------------------------------------------------------|----------------------------------------------------------------------------------------------------|----------------------------------------------------------------------------------------------------|
| Kome                | Question pools are sets of questions used for generating test<br>which allows users to manage the question pool and its quest<br>to you. | /surveys. They can be structured hierarchically, enabling users to create sub-poo<br>ons, and P<br>Import pools from Excel | is that are visible within the main question pool. There are two roles within the question pool. Modify,<br>tion without making any changes to the questions. The table below lists the question pools available |
| Assignments 👻       | Test question pools                                                                                                    | Import multiple question pools from an Excel file. This<br>loader supports the upload of question images from an           | New Import +                                                                                                    |
| 😫 Users 👻           | ID ↑↓ Name ↑↓                                                                                                    | image folder. The uploaded file must be in a .zip format<br>and contain the correct structure (one Excel file and one      | Description 11                                                                                                    |
|                     | Q Search Q Search                                                                                                    | tolder with images).                                                                                                    | Q. Search                                                                                                    |
| Workspaces +        | 12898 test                                                                                                    | Instructions here.                                                                                                    |                                                                                                    |
| Tests               | 12890 Sports                                                                                                    | To view the structure, please download this sample.<br>Select workspace                                                    |                                                                                                    |
| New test            | 12888 Keith Practice Test Questions Pool #2                                                                                              | All workspaces ~                                                                                                    |                                                                                                    |
| Manage tests        | 12887 Keith Practice Test Questions                                                                                                    | Select the question categories you wish to include in the                                                                  |                                                                                                    |
|                     | 12886 Soft Skills                                                                                                    | excel import Data Analysis                                                                                                 |                                                                                                    |
| Test templates      | 12885 Incident Response and Management                                                                                                   | Investment Banking ment                                                                                                    |                                                                                                    |
| Manage certificates | 12884 Security Awareness and Social Engineer                                                                                             | ng Pre-post ingineering                                                                                                    | a                                                                                                    |
| Question pools      | 12883 Identity and Access Management                                                                                                    | Difficulty                                                                                                    |                                                                                                    |
| Grading scales      | 12881 Data Protection and Privacy                                                                                                    | Select file                                                                                                    |                                                                                                    |
|                     | 12880 Network Security                                                                                                    | Upload Cancel Play video                                                                                                   |                                                                                                    |
| Categories          | Save displayed columns set                                                                                                    | « < 1 2 3 4 5 > »                                                                                                    | 10 🗸 🦉 🚛 Rows: 1435                                                                                                    |
| 🖳 Testing center 👻  |                                                                                                    |                                                                                                    |                                                                                                    |
| 🔲 Surveys 👻         |                                                                                                    |                                                                                                    |                                                                                                    |

- 2. Download the sample file.
- 3. Detailed instructions can be found in the dialog description.
- 4. Extract the zip file
- 5. Rename Math pool file with the top pool name. Change it to "Teamwork".
- 6. Open the excel file and add questions and sheets as sub-pools.

| 11112                                 | interpersonal - set 1                       |          |                |               |                 |                |      |          |          |           |      |
|---------------------------------------|---------------------------------------------|----------|----------------|---------------|-----------------|----------------|------|----------|----------|-----------|------|
| DESCRIPTION                           |                                             | 1        |                |               |                 |                |      |          |          |           |      |
|                                       |                                             |          |                |               |                 |                |      | Question |          |           |      |
| External ID (optional)                | Question                                    | Image    | Answer 1       | Answer 2      | Answer 3        | Answer 4       | Tags | feedback | Pre-post | Reference |      |
|                                       | -                                           | image65  | We should      | It's great to | It's great that | Jamie keeps    |      |          | Pre      |           |      |
|                                       |                                             | 5dd3f314 | have a         | have          | Jamie is        | things         |      |          |          |           |      |
|                                       |                                             | 8d5.ipg  | conversation   | someone so    | willing to      | straightforwa  |      |          |          |           |      |
|                                       |                                             |          | with Jamie to  | cooperative   | compromise.     | rd. When       |      |          |          |           |      |
|                                       |                                             |          | understand     | on the team.  | but she         | someone        |      |          |          |           |      |
|                                       | How do you feel about Jappie's cituation?   |          | why she's not  | I'm glad that | should also     | always         |      |          |          |           |      |
|                                       | During a team meeting. Alex makes a         |          | Mv             | It's          | Lcollaborate    | Alex's         |      |          | Post     |           |      |
|                                       | decision without consulting the rest of the |          | proposition is | concerning.   | with others     | decisiveness   |      |          | 1000     |           |      |
|                                       | team. How do you feel about this            |          | to allow time  | Alex should   | and I try to    | helps us       |      |          |          |           |      |
|                                       | situation?                                  |          | for each team  | consider the  | find a balance  | move forward   |      |          |          |           |      |
|                                       |                                             |          | member to      | team's input  | between         | quickly, and I |      |          |          |           |      |
|                                       |                                             |          | share their    | to make       | willingness to  | really value   |      |          |          |           |      |
|                                       |                                             |          | thoughts       | better        | compromise      | that kind of   |      |          |          |           |      |
|                                       |                                             |          | before we      | decisions.    | and             | straightforwa  |      |          |          |           |      |
|                                       |                                             |          | make any       |               | prioritizing    | rdness in      |      |          |          |           |      |
|                                       |                                             |          | decisions.     |               | own ideas. I    | people. It     |      |          |          |           |      |
|                                       |                                             |          | Unique         |               | think Alex      | makes our      |      |          |          |           |      |
|                                       |                                             |          | contributions  |               | should do the   | work more      |      |          |          |           |      |
|                                       |                                             |          | of others is a |               | same.           | efficient and  |      |          |          |           |      |
|                                       |                                             |          | key.           |               |                 | less           |      |          |          |           |      |
|                                       |                                             |          |                |               |                 | complicated.   |      |          |          |           |      |
|                                       |                                             |          |                |               |                 |                |      |          |          |           |      |
|                                       |                                             |          |                |               |                 |                |      |          |          |           |      |
|                                       |                                             |          |                |               |                 |                |      |          |          |           |      |
|                                       |                                             |          |                |               |                 |                |      |          |          |           |      |
|                                       |                                             |          |                |               |                 |                |      |          |          |           |      |
|                                       |                                             |          |                |               |                 |                |      |          |          |           |      |
|                                       |                                             |          |                |               |                 |                |      |          |          |           |      |
|                                       |                                             |          |                |               |                 |                |      |          |          |           |      |
|                                       |                                             |          |                |               |                 |                |      |          |          |           |      |
|                                       |                                             |          |                |               |                 |                |      |          |          |           |      |
| · · · · · · · · · · · · · · · · · · · |                                             |          |                |               |                 |                |      |          |          |           | <br> |

- 7. Pre-post is a question category optionally added.
- 8. Optionally add images to Images folder and write file names to Image column.
- 9. Zip the excel file and images folder
- 10. Import zip file to a dialog and select the category if it values are added in the file.

|                                  |                                                    | ion pools                                                                                                    |                                                                                                    |                       | Q Search anything                                                                                                    |
|----------------------------------|----------------------------------------------------|----------------------------------------------------------------------------------------------------|----------------------------------------------------------------------------------------------------|-----------------------|----------------------------------------------------------------------------------------------------|
| K Home                           | Question pools are<br>which allows user<br>to you. | e sets of questions used for generating tests/surveys.<br>s to manage the question pool and its questions, and i | Import pools from Excel                                                                                                    | ×                     | e sub-pools that are visible within the main guestion pool. There are two roles within the question pool. Modify,<br>y generation without making any changes to the questions. The table below lists the question pools available |
| 🚼 Assignments 👻                  | Test questi                                        | on pools                                                                                                    | Import multiple question pools from an Excel file. Thi<br>loader supports the upload of question images from ,<br>image folder. The uploaded file must be in a .zip form<br>and contain the correct structure (one Excel file and of<br>folder with immone). | s<br>an<br>iat<br>one | New Import +                                                                                                    |
| 👪 Users 👻                        | ID †↓                                              | Name 11                                                                                                    | To upload multiple images per guestion, follow the                                                                                                    |                       | Description 11                                                                                                    |
|                                  | Q. Search                                          | Q. Search                                                                                                    | instructions here.                                                                                                    |                       | Q. Search                                                                                                    |
| <ul> <li>Workspaces *</li> </ul> | 12968                                              | blebla                                                                                                    | To view the structure, please download this sample.                                                                                                    |                       |                                                                                                    |
| Tests .                          | 12967                                              | Question pool 1                                                                                                  | All workspace                                                                                                    | v<br>v                |                                                                                                    |
| New test                         | 12955                                              | test                                                                                                    | Select the question categories you wish to include in                                                                                                    | the                   |                                                                                                    |
|                                  | 12954                                              | Interpersonal - set 4                                                                                            | excel import                                                                                                    |                       |                                                                                                    |
| Manage tests                     | 12953                                              | Interpersonal - set 3                                                                                            | Search Engine Marketing (SEM)                                                                                                    |                       |                                                                                                    |
| Test templates                   | 12952                                              | Interpersonal - set 2                                                                                            | Pre-post<br>English proficiency                                                                                                    |                       |                                                                                                    |
| Manage certificates              | 12950                                              | 11 - Empass Teamwork                                                                                             | Testing phase                                                                                                    |                       |                                                                                                    |
| Question pools                   | 12951                                              | Interpersonal - set 1                                                                                            | Difficulty level Категорички императив                                                                                                    |                       |                                                                                                    |
| Grading scales                   | 12949                                              | Interpersonal - set 4                                                                                            | Difficulty                                                                                                    |                       | 4                                                                                                    |
| chaonig acarca                   | 12948                                              | Interpersonal - set 3                                                                                            | Select file Teamwork.zip 126.3 KB                                                                                                    |                       | 3                                                                                                    |
| Categories                       | E Save display                                     | ed columns set                                                                                                   | Upload Cancel Play                                                                                                    | video                 | ▶ 10 v 🚔 🔩 Rows: 1493                                                                                                    |
| Testing center •                 |                                                    |                                                                                                    |                                                                                                    |                       |                                                                                                    |

11. Result: questions imported and organized into sub-pools

| = Allocots(1459) / Teamwork Q Search anything 2 |                                  |        |                                |                                                                                            |                              |                                    |  |  |  |  |  |  |  |
|-------------------------------------------------|----------------------------------|--------|--------------------------------|--------------------------------------------------------------------------------------------|------------------------------|------------------------------------|--|--|--|--|--|--|--|
| Informatio                                      | on Questions Users               | F      | Reports Comments               |                                                                                            |                              |                                    |  |  |  |  |  |  |  |
| Manually cre                                    | ate new questions or import then | n from | an Excel file or a QTI packa   | ge. View, modify, or delete existing questions. Copy or move questions to another question | pool.                        |                                    |  |  |  |  |  |  |  |
| Questio                                         | ns                               |        |                                | Generate questions                                                                         | with AI Import questions     | ► Add question ► Filter ▼          |  |  |  |  |  |  |  |
|                                                 | Actions                          |        | Common ID $\uparrow\downarrow$ | Question text $\uparrow\downarrow$                                                         |                              | Question pool $\uparrow\downarrow$ |  |  |  |  |  |  |  |
|                                                 |                                  |        | Q Search                       | Q Search                                                                                   |                              | Q Search                           |  |  |  |  |  |  |  |
|                                                 | o 🌶 🗟                            | :      | 134274                         | During a team meeting, Alex makes a decision without consulting the rest of the team. How  | v do you feel about this sit | Interpersonal - Set 1              |  |  |  |  |  |  |  |
|                                                 | o 🎽 🗟                            | :      | 134273                         | How do you feel about Jamie's situation?                                                   |                              | Interpersonal - Set 1              |  |  |  |  |  |  |  |
|                                                 | o 🎽 🗟                            | :      | 134272                         | During a team meeting, Alex makes a decision without consulting the rest of the team. How  | v do you feel about this sit | Interpersonal - Set 2              |  |  |  |  |  |  |  |
|                                                 | o 🖍 🗟                            | :      | 134271                         | How do you feel about Jamie's situation?                                                   |                              | Interpersonal - Set 2              |  |  |  |  |  |  |  |
| ≣ Save di                                       | splayed columns set              |        |                                | << < 1 > >> 10 •                                                                           |                              | real x Rows: 4                     |  |  |  |  |  |  |  |

### 2.1.2 Import questions and setting points, weights and categories

In this chapter, questions will be imported to existing pools.

- 1. Create Teamwork top pool
- 2. Create sub-pools: Interpersonal Set 1, Interpersonal Set 2
- 3. Open Questions tab on top pool and choose Import questions without images

|                     | ne | = All cools(14)<br>Teamw | 26) / Teamwork<br>ork    |                            |                                                               |                        | Q Sear                     | sh anything      | 0 🕨 0 4 🎯 -                                                                                                    |
|---------------------|----|--------------------------|--------------------------|----------------------------|---------------------------------------------------------------|------------------------|----------------------------|------------------|----------------------------------------------------------------------------------------------------|
| fi Home             |    | Information              | Questions Users          | Reports Comm               | ents                                                          |                        |                            |                  |                                                                                                    |
| Assignments         |    | Manually create new      | questions or import them | from an Excel file or a QT | 'i package. View, modify, or delete existing questions. Cop   | y or move questions to | another question pool.     |                  |                                                                                                    |
| Be lines            |    | Questions                |                          |                            |                                                               |                        | Senerate questions with AI | Import questions | ✓ Add question ✓ Filter ▼                                                                                                    |
| osers (             |    |                          | Actions                  | Common ID †                | Import questions X                                            | Question text 11       |                            |                  | Question pool 11                                                                                                    |
| Workspaces          |    |                          |                          | ٩                          | Import questions from an Excel spreadsheet (supported         |                        |                            |                  | ٩                                                                                                    |
|                     |    | No questions add         | ed to this pool.         |                            | Use this Excel template to create questions.                  |                        |                            |                  |                                                                                                    |
| iests.              | _  | ≣ Save displayed         | l columns set            |                            | Detailed instructions on filling out this template can be     | ) <b>~</b>             |                            |                  | and the second second s |
| New test            |    |                          |                          |                            | You can download this sample to view the structure or         |                        |                            |                  |                                                                                                    |
| Manage tests        |    |                          |                          |                            | try out this feature.                                         |                        |                            |                  |                                                                                                    |
| Test templates      |    |                          |                          |                            | Select file Skip the questions that already exist in the pool |                        |                            |                  |                                                                                                    |
| Manage certificates |    |                          |                          |                            |                                                               |                        |                            |                  |                                                                                                    |
| Question pools      |    |                          |                          |                            | Upload Cancel                                                 |                        |                            |                  |                                                                                                    |
| Grading scales      |    |                          |                          |                            |                                                               |                        |                            |                  |                                                                                                    |
| Categories          |    |                          |                          |                            |                                                               |                        |                            |                  |                                                                                                    |
| Testing center      | ٠  |                          |                          |                            |                                                               |                        |                            |                  |                                                                                                    |
| Surveys             |    |                          |                          |                            |                                                               |                        |                            |                  |                                                                                                    |

- 4. Detailed instructions are available in the link in the dialog description.
- 5. Download and open the template.
- 6. You will be presented with three sheets: Questions, Answers and Legend. Write question text and settings to Questions, add answers and link them to questions in Answers tab and follow instructions in the legend.
- 7. We will create an excel file with 8 questions 4 for two subpools.
- 8. Add first question. Write ID as ordinal number of a question, add text, question type and scoring type to weight. Set the sub-pool id to the id of desired sub-pool.

|                            | Clipboard Fig    |              |                                | Alignment                               |                        | Number |                      | Styles   |     |                        |                          | Editin | g Add-ins                  |
|----------------------------|------------------|--------------|--------------------------------|-----------------------------------------|------------------------|--------|----------------------|----------|-----|------------------------|--------------------------|--------|----------------------------|
|                            |                  |              |                                |                                         |                        |        |                      |          |     |                        |                          |        |                            |
|                            |                  |              |                                |                                         |                        |        |                      |          |     |                        |                          |        |                            |
|                            |                  |              |                                |                                         |                        |        |                      |          |     | F                      | G                        |        |                            |
|                            |                  |              |                                |                                         |                        |        |                      |          |     |                        |                          |        |                            |
| 1                          | Question ID      | Previous que | estion ID (Branching/Optional) | Q                                       | uestion Tex            | đ      | Question Type        | Duration |     | Difficulty Code        | Scoring type             | Points | Frequency Factor           |
| 1 2                        | Question ID      | Previous que | estion ID (Branching/Optional) | Q<br>How do you feel about Jamie's siti | uestion Tex            | đ      | Question Type<br>SNC | Duration | 120 | Difficulty Code<br>DEA | Scoring type<br>QSCRTWGT | Points | Frequency Factor<br>NORMAL |
| 1<br>2<br>3                | Question ID<br>1 | Previous que | estion ID (Branching/Optional) | Q<br>How do you feel about Jamie's site | uestion Tex<br>uation? | đ      | Question Type<br>SNC | Duration | 120 | Difficulty Code<br>DEA | Scoring type<br>QSCRTWGT | Points | Frequency Factor NORMAL    |
| 1<br>2<br>3<br>4           | Question ID<br>1 | Previous que | estion ID (Branching/Optional) | Q<br>How do you feel about Jamie's sitr | uestion Tex<br>uation? | đ      | Question Type<br>SNC | Duration | 120 | Difficulty Code<br>DEA | Scoring type<br>QSCRTWGT | Points | Frequency Factor<br>NORMAL |
| 1<br>2<br>3<br>4<br>5      | Question ID      | Previous que | estion ID (Branching/Optional) | Q<br>How do you feel about Jamie's site | uestion Tex<br>uation? | đ      | Question Type<br>SNC | Duration | 120 | Difficulty Code<br>DEA | Scoring type<br>QSCRTWGT | Points | Frequency Factor<br>NORMAL |
| 1<br>2<br>3<br>4<br>5<br>6 | Question ID      | Previous qui | estion ID (Branching/Optional) | Q<br>How do you feel about Jamie's siti | tuestion Tex<br>ation? | d      | Question Type<br>SNC | Duration | 120 | Difficulty Code<br>DEA | Scoring type<br>QSCRTWGT | Points | Frequency Factor<br>NORMAL |

Points are not required for weighted questions

9. Add answers. Add incrementing ordinal numbers and question ID (ordinal number in Questions sheet).

|             |                                                           |                                                                                                    |                                                                                                    | E                                                                                                    |                                                                                                    |
|-------------|-----------------------------------------------------------|----------------------------------------------------------------------------------------------------|----------------------------------------------------------------------------------------------------|----------------------------------------------------------------------------------------------------|----------------------------------------------------------------------------------------------------|
| Question ID | Answer Text                                               | Answer Ordinal Number                                                                                                    | Correct Answer                                                                                                    | Weight                                                                                                    | Answer Feedback                                                                                                    |
| 1           | Jamie keeps things straightforward. When someone alwa     | 1                                                                                                    | N                                                                                                    | 0                                                                                                    |                                                                                                    |
| 1           | It's great to have someone so cooperative on the team.    | 2                                                                                                    | N                                                                                                    | 1.5                                                                                                    |                                                                                                    |
| 1           | It's great that Jamie is willing to compromise, but she s | 3                                                                                                    | N                                                                                                    | 3                                                                                                    |                                                                                                    |
| 1           | We should have a conversation with Jamie to understand wh | 4                                                                                                    | N                                                                                                    | 4                                                                                                    |                                                                                                    |
|             | Question ID 1 1 1 1 1 1 1 1 1 1 1 1 1 1 1 1 1 1 1         | Question ID         Answer Text           1         Jamie keeps things straightforward. When someone alwast           1         It's great to have someone so cooperative on the team.           1         It's great that Jamie is willing to compromise, but she since the source of the source of the so | Question ID         Answer Text         Answer Ordinal Number           1         Jamie keeps things straightforward. When someone alwa         1           1         It's great to have someone so cooperative on the team.         2           1         It's great that Jamie is willing to compromise, but she s         3           1         We should have a conversation with Jamie to understand wh         4 | Question ID         Answer Text         Answer Ordinal Number         Correct Answer           1         Jamie keeps things straightforward. When someone alway         1         N           1         It's great to have someone so cooperative on the team.         2         N           1         It's great that Jamie is willing to compromise, but she s         3         N           1         We should have a conversation with Jamie to understand wh         4         N | Question ID         Answer Text         Answer Ordinal Number         Correct Answer         Weight           1         Jamie keeps things straightforward. When someone alway         1         N         0           1         It's great to have someone so cooperative on the team.         2         N         1.5           1         It's great that Jamie is willing to compromise, but she s         3         N         3           1         We should have a conversation with Jamie to understand wh         4         N         4 |

Correct answer column is not relevant for the weighted questions

10. Add second question – matching type. Set type to MCH, points to 4 and penalty to 0. Set the sub-pool id to the id of desired sub-pool.

|                                                                          |               |          |                 |              |        |                  |         | к                     |                        |
|--------------------------------------------------------------------------|---------------|----------|-----------------|--------------|--------|------------------|---------|-----------------------|------------------------|
| 1 Question Text                                                          | Question Type | Duration | Difficulty Code | Scoring type | Points | Frequency Factor | Penalty | Subpool ID (Optional) | External ID (Optional) |
| 2 How do you feel about Jamie's situation?                               | SNC           | 120      | DEA             | QSCRTWGT     |        | NORMAL           |         | 12951                 |                        |
| 3 What would be a good strategy to strengthen teamwork in this scenario? | MCH           | 120      | DEA             | QSCRTTOTAL   | 4      | NORMAL           | 0       | 12951                 |                        |
| 4                                                                        |               |          |                 |              |        |                  |         |                       |                        |
| 5                                                                        |               |          |                 |              |        |                  |         |                       |                        |
| 6                                                                        |               |          |                 |              |        |                  |         |                       |                        |

11. Add answers. Add answers and mark answers on the left with "N" in the correct answer column and right ones with "Y". Write ordinal numbers for the answers on the right in incrementing order. Then write ordinal numbers that matches them in right answers' ordinal number.

|    |             |                                                           |                       |                |        |                 | G |
|----|-------------|-----------------------------------------------------------|-----------------------|----------------|--------|-----------------|---|
|    | Question ID | Answer Text                                               | Answer Ordinal Number | Correct Answer | Weight | Answer Feedback |   |
|    | 1           | It's great to have someone so cooperative on the team.    | 2                     | N              | 1.5    |                 |   |
|    | 1           | It's great that Jamie is willing to compromise, but she s | 3                     | N              | 3      |                 |   |
|    | 1           | We should have a conversation with Jamie to understand wh | 4                     | N              | 4      |                 |   |
|    | 2           | Allow independent work with minimal interaction.          | 1                     | N              |        |                 |   |
|    | 2           | Actively listen to your teammates and show appreciation   | 2                     | N              |        |                 |   |
|    | 2           | Poor Strategy                                             | 1                     | Y              |        |                 |   |
|    | 2           | Good Strategy                                             | 2                     | Y              |        |                 |   |
| 10 |             |                                                           |                       |                |        |                 |   |
|    |             |                                                           |                       |                |        |                 |   |

There is a currently limitation in the import method that only allows 1-1 relation for matching questions. Matching one-to-many is available only through question editor.

12. Optionally add values for custom question properties and categories:

| о                     | Р                   | Q               | R               | s               | т            |
|-----------------------|---------------------|-----------------|-----------------|-----------------|--------------|
| Categories (Optional) | Feedback (Optional) | custom_column_1 | custom_column_2 | custom_column_3 | custom_colum |
| Pre-post: Pre;        |                     |                 | 4               |                 |              |
| Pre-post: Pre;        |                     |                 | 3               |                 |              |
| Pre-post: Post;       |                     |                 | 2               |                 |              |
|                       |                     |                 |                 |                 |              |
|                       |                     |                 |                 |                 |              |
|                       |                     |                 |                 |                 |              |
|                       |                     |                 |                 |                 |              |
| Pre-post: Post;       |                     |                 | 1               |                 |              |
|                       |                     |                 |                 |                 |              |
| Dec. a set. Dec.      |                     |                 |                 |                 |              |
| Pre-post: Pre;        |                     |                 | 3               |                 |              |
| Pre-post: Pre;        |                     |                 | 4               |                 |              |
|                       |                     |                 |                 |                 |              |
|                       |                     |                 |                 |                 |              |
|                       |                     |                 |                 |                 |              |
|                       |                     |                 |                 |                 |              |
| Pre-post: Post;       |                     |                 | 1               |                 |              |
| Pre-post: Post;       |                     |                 | 2               |                 |              |
|                       |                     |                 |                 |                 |              |
|                       |                     |                 |                 |                 |              |
|                       |                     |                 |                 |                 |              |
|                       |                     |                 |                 |                 |              |
|                       |                     |                 |                 |                 |              |
|                       |                     |                 |                 |                 |              |

To view the name of your custom question property, go to System settings and then Custom properties.

| o youtest              | me<br>ertified | Settings and customization |                  |                                   |                                                                          | Q Search anything                         | 0 ►                         | 0 📮 🎯 •                   |
|------------------------|----------------|----------------------------|------------------|-----------------------------------|--------------------------------------------------------------------------|-------------------------------------------|-----------------------------|---------------------------|
| A Home                 | ~              | System preferences Theme a | nd language Noti | fications Job scheduler           | Support Attachments library Custom properties                            | Templates                                 |                             |                           |
|                        |                | Custom data types          | Custom question  | properties refer to additional fi | elds that serve as attributes for questions and are not created in the a | pplication by default. They help categori | ize questions, provide ext- | ra data for easier search |
| Assignments            | *              | Custom question properties | and management   | , and can be used to set criteria | for passing the test. <u>Play video</u>                                  |                                           |                             |                           |
| Users                  | •              | Custom user properties     | Custom q         | uestion properties                |                                                                          | Available                                 | properties left for creatio | n: 2 Create new           |
| Workspaces             | ÷              |                            | Actions          | Name 11                           | Title †1                                                                 | Description 11                            | Type ↑↓                     | Status ↑↓                 |
| -                      |                | Categories                 |                  | Q Search                          | Q. Search                                                                | Q. Search                                 | Select one $\checkmark$     | Select one $\checkmark$   |
| i Tests                | *              |                            | P 🛈              | custom_column_3                   | Binary Classification                                                    | 0 indicates exclusivity                   | Dropdown                    | Enabled 😪                 |
| Testing center         | ÷              |                            | <i>i</i> 1       | custom_column_4                   | Phase                                                                    |                                           | Dropdown                    | Enabled 💛                 |
| -                      |                |                            | <b>Ø</b>         | custom_column_6                   | Competency II                                                            | The Competencies ca                       | Text                        | Enabled 😪                 |
| Surveys                | ٣              |                            | ŃÛ               | custom_column_1                   | Difficulty level                                                         |                                           | Dropdown                    | Enabled 😪                 |
| Training courses       | *              |                            | <i>1</i> Ù       | custom_column_8                   | Custom question property 1                                               |                                           | Dropdown                    | Enabled 🗸 🗸               |
| -                      |                |                            | ŃÙ               | custom_column_9                   | Custom question property 2                                               |                                           | Dropdown                    | Enabled 😪                 |
| Reporting              | ÷              |                            | 10               | custom_column_5                   | Type of Insurance                                                        |                                           | Dropdown                    | Enabled 😪                 |
| System                 | -              |                            | <i>1</i> Û       | custom_column_2                   | External ID                                                              |                                           | Text                        | Enabled 😪                 |
| Settings and customiza | tion           |                            | Save displa      | yed columns set                   | << < 1 > >>                                                              | 10 🗸                                      |                             | Rows: 8                   |
| Integrations           |                |                            |                  |                                   |                                                                          |                                           |                             |                           |
| Maintenance            |                |                            |                  |                                   |                                                                          |                                           |                             |                           |

To view category values, open Categories tab in the same page and open desired category.

|                            | e Settings and cus | stomization          |                                        |                                                         |                                     | Q Search anything                        | 0 🕨 🤋 🌒 -                  |
|----------------------------|--------------------|----------------------|----------------------------------------|---------------------------------------------------------|-------------------------------------|------------------------------------------|----------------------------|
| Home                       | System preferences | 3 Theme and language | Notifications Jo                       | b scheduler Support Attachments library                 | Custom properties Ten               | nplates                                  |                            |
|                            |                    |                      | e 100000                               | Search Engine Marketing (SEM)                           |                                     |                                          | Question category          |
| Assignments                | *                  | <b>vo</b>            | 100005                                 | Teation share                                           | The share is when                   | the second second second                 | Question category          |
| 2 Users                    | -                  | 0                    | 100026                                 | lesting phase                                           | The phase in wr                     | tich questions will be used              | Question category          |
|                            |                    | R. /                 | 100031                                 | Категорички императив                                   | Immanuel Kant                       | the one who is for dualism, and stayed a | a Question category, Test/ |
| Workspaces                 | *                  | ≣ Save               | displayed columns set                  |                                                         | < 1 > >> 10 ×                       |                                          | 🗧 🍋 Rows: 10               |
| Tests                      |                    | Pre-po               | st - Values<br>values for the category | You can also define sub-values for some values by click | king the desired value in the tree. |                                          |                            |
| Testing center             |                    | + Per Pre            | post                                   |                                                         |                                     |                                          |                            |
| Surveys                    | *                  | S F                  | ost                                    |                                                         |                                     |                                          |                            |
| Training courses           | •                  | e F                  | re                                     |                                                         |                                     |                                          |                            |
| Reporting                  | *                  | Custor               | n values                               |                                                         |                                     |                                          | Add new value              |
| O Contem                   |                    | Action               | ID †                                   | Value J                                                 | (                                   | Description                              | 1 11                       |
| System                     |                    |                      | Q. Search                              | Q. Search                                               | Q s                                 | learch                                   |                            |
| Settings and customization |                    | 10                   | 100037                                 | Post                                                    |                                     |                                          |                            |
| Integrations               |                    | / W                  | 100036                                 | Pre                                                     |                                     |                                          |                            |
| Maintenance                |                    | ≣ Save (             | lisplayed columns set                  |                                                         | < 1 > ≫ 10 •                        |                                          | 💼 🜠 Rows: 2                |

13. Save the file and import it.

|                          | ne  |                   | 11) / Teamwork<br>work     |          |                             | Q Search ar 🚺 Quest                                                                                                  | ions successfully loaded. |
|--------------------------|-----|-------------------|----------------------------|----------|-----------------------------|----------------------------------------------------------------------------------------------------|---------------------------|
| A Home                   |     | Information       | Questions Users            | Re       | eports Comments             |                                                                                                    |                           |
| Assignments              | •   | Manually create n | ew questions or import the | m from a | an Excel file or a QTI pack | age. View, modify, or delete existing questions. Copy or move questions to another question pool.                    |                           |
| States Users             | ÷   | Questions         |                            |          |                             | Generate questions with Ai Import questions                                                                          | ✓ Add question ✓ Filter ▼ |
|                          |     |                   | Actions                    |          | Common ID ↑↓                | Question text †↓                                                                                                    | Question pool †↓          |
| Workspaces               | *   |                   |                            |          | Q. Search                   | Q. Search                                                                                                    | Q. Search                 |
|                          |     |                   | 0 / 6                      | :        | 134302                      | SET 2 During a team meeting, Alex makes a decision without consulting the rest of the team. How do you feel about t  | Interpersonal - Set 1     |
| Tests                    | Ť   |                   | 0 / 6                      | :        | 134301                      | SET 2 Do you resonate with the following statement? As Alex's proactivity begins to dominate the meeting, it ends up | Interpersonal - Set 1     |
| Testing center           | *   |                   | 0 / 12                     | :        | 134300                      | SET 2 How do you feel about Jamie's situation?                                                                       | Interpersonal - Set 1     |
| Surveys                  |     |                   | 0 / 🕼                      | :        | 134299                      | SET 2 What would be a good strategy to strengthen teamwork in this scenario? Drag and drop statements into approp    | Interpersonal - Set 1     |
|                          |     |                   | o / G                      | :        | 134298                      | Do you resonate with the following statement? As Alex's proactivity begins to dominate the meeting, it ends up causi | Interpersonal - Set 2     |
| Training courses         | *   |                   | 0/0                        | :        | 134297                      | Drag and drop statements into appropriate boxes:                                                                     | Interpersonal - Set 2     |
| Reporting                | ÷   |                   | o 🖍 🕼                      | :        | 134296                      | What would be a good strategy to strengthen teamwork in this scenario?                                               | Interpersonal - Set 2     |
| D Durters                |     |                   | 0 🖍 🕼                      | :        | 134295                      | How do you feel about Jamie's situation?                                                                             | Interpersonal - Set 2     |
| Qr System                |     | Save display      | ed columns set             |          |                             | << < 1 > >> 10 •                                                                                                    | 📥 🔽 Rows: 8               |
| Settings and customizati | ion |                   |                            |          |                             |                                                                                                    |                           |
| Integrations             |     |                   |                            |          |                             |                                                                                                    |                           |

14. Four questions are import into two sub-pools

#### 2.1.3 Notes

- 1. Newly added Scoring by grading rules method is currently not available for import.
- 2. Instructions on other question types can be found in a document provided in import dialog

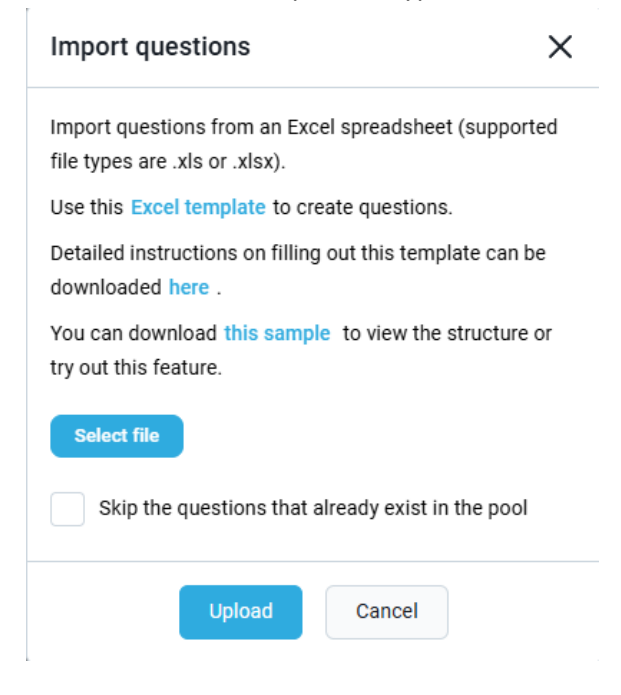